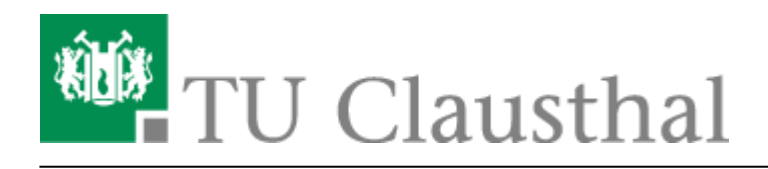

Artikeldatum: 12:07 20. January 2021 Seite: 1/2 [EN] Print on Windows 10

# [EN] Print on Windows

The page describes how to connect to the print-server of the data center and how to install a printer of the print-server on your computer.

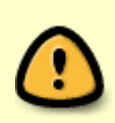

If you would like to access the print server of the data center from outside the TUC network, please set up a VPN connection first. If you have not yet installed the VPN client, this manual will help you.

# Installation

- Press [Windows-Button] + [R].
- Type \\print-ng.rz.tu-clausthal.de into the input box and click "Ok".

#### ×

• You will be asked for your TUC-Account. Please type your username like this "tu-clausthal\TUC-User". Use your normal TUC-Password for the password field.

## ×

• You will now see a lot of printers. To install a printer on your PC (in this case: rz-helpdesk-mfpcolor-a3) double-click on the desired printer or choose **Connect** ... in the menu, that you get with a right-click on the desired printer.

#### ×

• Your computer will now initiate the connection to the printer. The printer-driver will be installed automatically on your PC. If your PC asks you to trust the printer, confirm it.

#### ×

• Now the Printer *rz-helpdesk-mfp-color-a3* is in the printer-list of your Computer. You can find it here "Control Panel -> Hardware and Sound -> Devices and Printers.

## ×

https://doku.tu-clausthal.de/doku.php?id=infrastruktur:drucken:en\_print\_on\_win10&rev=1611140849 Dieses Dokument stammt aus der Dokuwiki-Instanz mit dem Titel RZ-Dokumentationen, die vom Rechenzentrum der Technischen Universität Clausthal bereitgestellt wird.

#### Drucker auswählen

• Sie können den Drucker also ab jetzt in jedem beliebigen Programm zum Drucken auswählen (je nach Programm variiert die Ansicht des Druckdialogs).

×

| windows, [studierende], [mitarbeitende] | Windows, | [studierende], | [mitarbeitende] |
|-----------------------------------------|----------|----------------|-----------------|
|-----------------------------------------|----------|----------------|-----------------|

Direkt-Link: https://doku.tu-clausthal.de/doku.php?id=infrastruktur:drucken:en\_print\_on\_win10&rev=1611140849

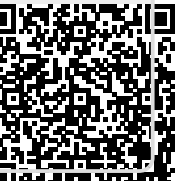

Letzte Aktualisierung: 12:07 20. January 2021